## SQL Server2000

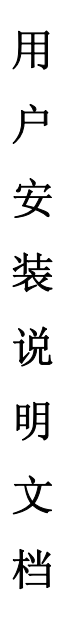

# 使用产品前,请详细阅读本说明书! 郑州兴邦科技有限公司 版权所有 SQL Server2000

兴邦科技

SQL2000 安装说明书

### 用户安装说明文档

WINxp 系统只能装个人版的 SQL SERVER2000 数据库。 WIN2000 系统可以装任何版本的 SQL SERVER2000 数据库。

1. 运行 SQL Server2000 光盘下的 Autorun.exe 文件会弹出 如下界面:

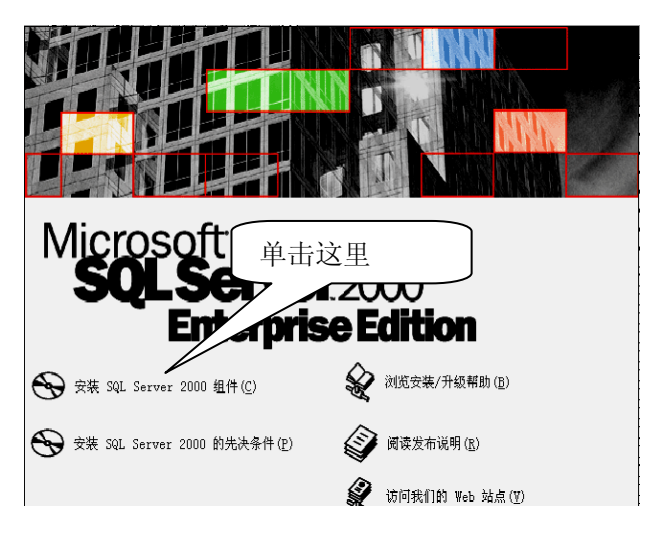

将鼠标移至"安装 SQL Server 2000 组件 (C)"单击左
 键。弹出如下界面:

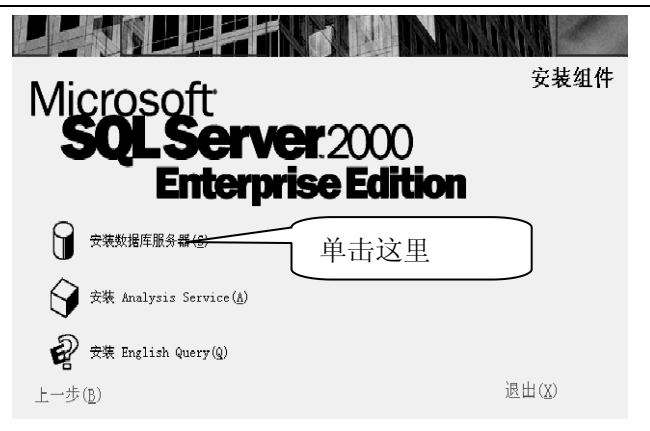

3. 将鼠标移至"安装数据库服务器(S)"单击左键。弹出 如下界面:

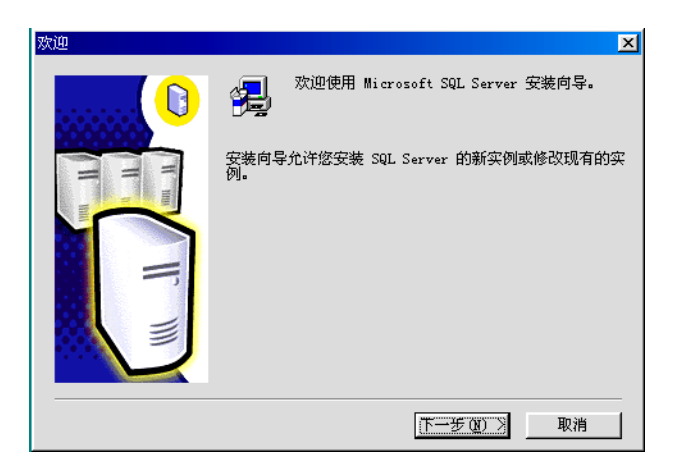

4. 单击【下一步】按钮进入下一界面:

#### SQL2000 安装说明书

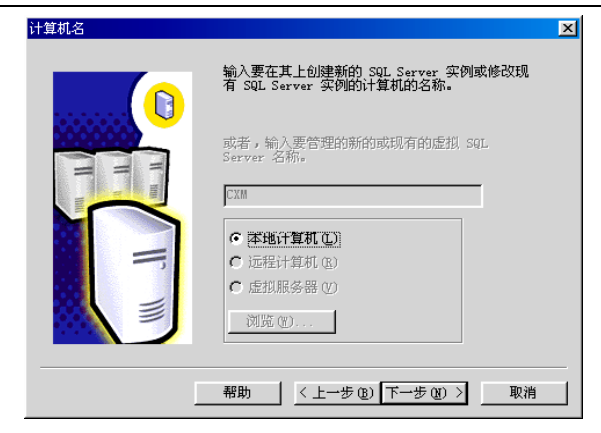

5. 单击【下一步】按钮进入下一界面:

| 安装选择 | ×                                                                                                    |
|------|----------------------------------------------------------------------------------------------------|
|      | 从下列安装选项中选择一个。<br>② 創建新的 SQL Server 实例,或安装 "客户端工具"<br>③<br>①<br>⑦<br>⑦<br>⑦<br>⑦<br>⑦<br>⑦<br>⑦<br>⑦<br>⑦<br>⑦ |
| ]    | 帮助 < 上一步 (E) 下一步 (E) > 取消                                                                                     |

6. 单击【下一步】按钮进入下一界面:

| 用户信息    | X                     |
|---------|-----------------------|
|         | 在下面输入您的名字。没有必要输入公司名称。 |
| H H     | 姓名( <u>A</u> ): we    |
| HAN NOT | 公司 (D) we             |
| =       |                       |
|         | 默认即可                  |
|         |                       |
|         | 〈上一步 (8) 下一步 (8) 〉 取消 |

7. 单击【下一步】按钮进入下一界面:

| 软件许可证协议                                                                                                    | × |
|----------------------------------------------------------------------------------------------------|---|
| 请阅读下面的许可协议。按 PAGE DOWN 键阅读协议的其它部分。                                                                                                    |   |
| 最终用户许可协议                                                                                                    | - |
|                                                                                                    |   |
| 重要须知-请认真阅读:本最终用户许可协议(《协议》)是您(个人或单一实<br>体)与 Microsoft Corporation 之间有关上述 Microsoft 软件产品的法律协<br>议。产品包括计算机软件,并可能包括相关介质、印刷材料及 等联机"或电子<br>文档("产品")。本《协议》的一份修正条款或补充条款可能随本"产品"<br>一起提供。您一旦安装、复制或以其它方式使用本"产品",即表示您同意接<br>受本《协议》各项条款的约束。如果您不同意本《协议》中的条款,请不要安<br>装或使用本"产品";您可将其退回原购买处,并获得全额退款。 |   |
|                                                                                                    | - |
| 您是否接受前面许可证协议中的所有条款? 如果您选择"否",安装程序将关闭<br>如果要安装 Microsoft SQL Server 2000,您必须接受此协议。                                                                                                    |   |
| <上一步(E) 是(U) 否(U)                                                                                                    |   |

8. 单击【是】按钮进入下一界面:

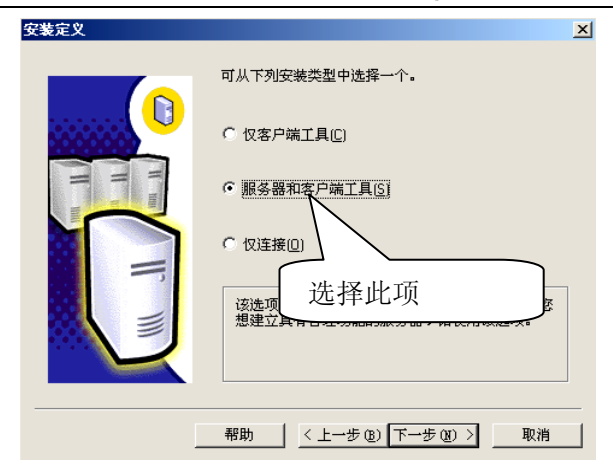

9. 单击【下一步】按钮进入下一界面如下:

| 实例名 |                                                                                                    | × |
|-----|----------------------------------------------------------------------------------------------------|---|
|     | ☑ 数认正<br>若要进行款认安装,请选中"款认"并单击"下一步"。 若要在该计算机上安装或维护 SQL Server 的命<br>名实例,请清除"款认"复选框并键入或选择实例<br>名。 新名称必须不超过 16 个字符,并且应以字母或<br>其它可接受字符开头。有关更多信息,请单击"帮助"。 实例名[]: |   |
|     | 帮助 < 上一步 (2) 下一步 (2) > 取消                                                                                                    |   |

10. 单击【下一步】按钮进入下一界面如下: 电话: 0371-63787100 传真: 69137665 网址 www.singbon.com 兴邦科技

| 安装类型            |              |                       |         | x |
|-----------------|--------------|-----------------------|---------|---|
| 单击您喜爱的安装        | 类型,然后单击"下一步" | •                     |         |   |
| ☞ <u>興型 (</u> ) | 安装最常用的选项。建议  | 一般用户采用此种安装。           |         |   |
| ○ 最小 (!!!)      | 只安装必需的选项。    |                       |         |   |
| ○ 自定义 ⓒ)        | 您可以选择要安装的选项  | 。建议高级用户采用此种安装         | •       |   |
| 目的文件夹<br>程序文件   | 浏览(E) E:\.   | \Microsoft SQL Server |         |   |
| 数据文件            | 浏览 (E) E:\.  | \Microsoft SQL Server |         |   |
|                 |              | 需要:                   | 可用:     |   |
| 程序文件驱动器         | 上的空间:        | 38205 K               | 4937568 | K |
| 系统驱动器上的         | 空间:          | 193391 K              | 4937568 | K |
| 数据文件驱动器         | 上的空间:        | 36544 K               | 4937568 | K |
|                 | 帮助(H) < 」    | 一步(8) 下一步(8) >        | 取消      |   |

分别单击两个【浏览】按钮弹出如下对话框,在该对话框中 可以选择程序文件及数据文件所要保存的路径。也可按照默认设 置进行。

| 选择文件夹                           | ×  |
|---------------------------------|----|
| 诸选择安装文件夹。                       |    |
| 路径(P):                          |    |
|                                 |    |
| 目录(2):                          |    |
| 🗁 e:\ 🔺                         | 确定 |
| Program Files 🗁 Microsoft SQL : | 取消 |
| 80                              |    |
| MSSQL                           |    |
| 驱动器 (V):                        |    |
| 🖃 e: 💌                          | 网络 |
|                                 |    |

11. 单击【下一步】进入界面如下:

| 服务帐户               |                 | ×               |  |
|--------------------|-----------------|-----------------|--|
| ◎ 对每个服务使用同一帐户。     | 自动启动 SQL Server | 服务(2)。          |  |
| ○ 自定义每个服务的设置(乙)。   |                 |                 |  |
| 服务                 | 服务设置            |                 |  |
| C SQL Server(S)    | ● 使用本地系统帐户 (L)  |                 |  |
| C SQL Server 代理(A) | ○ 使用域用户帐户 (图)   |                 |  |
|                    | 用户名 (1):        | Administrator   |  |
|                    | 密码(E):          |                 |  |
|                    | 域(11):          | AA3633512C914D9 |  |
|                    | ▶ 自动启动服务 (2     |                 |  |
| 帮助(                | 1911 (上一步 18) [ | 下一步(11) > 取消    |  |

选择"使用本地系统帐户",单击【下一步】按钮进入下一界 面:

选择"混合模式(Windows 身份验证和 SQL Server 身份验证)"如下界面所示:

| 身份验证模式                                     | ×                   |  |
|--------------------------------------------|---------------------|--|
| 选择身份验证模式。                                  |                     |  |
| ○ Windows 身份验证模式(W)                        |                     |  |
| ☞ 混合模式 (Windows 身份验证和 SQL Server 身份验证) [M] |                     |  |
| 添加 sa 登录密码:                                |                     |  |
| 输入密码(E): XXXX                              |                     |  |
| 确认密码(E): 🛛 🕅                               |                     |  |
| 「 空密码(不推荐) 医                               |                     |  |
|                                            |                     |  |
| 帮助                                         | 〈上一步(2) 下一步(2) 〉 取消 |  |

在密码后面的文本框中录入 sa 密码,也可选择空密码,此密 码一定要记清楚,录入完毕后,单击【下一步】按钮进入下一界 面:

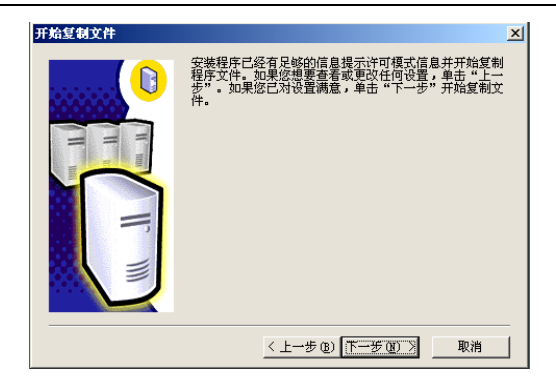

13. 单击【下一步】进入下一界面

| 选择许可模式 🔀 🔀                                                    |  |  |
|---------------------------------------------------------------|--|--|
| SQL Server 2000 支持两种客户端许可模式                                   |  |  |
| [1997] 处理器许可证此服务器上的每台处理器都需要单独的<br>[1998] "处理器许可证"。            |  |  |
| 每客户-每个访问 Microsoft SQL Server 2000 的设备都需<br>是 要单独的"客户端访问许可证"。 |  |  |
| 请单击"帮助"按钮以明确理解所选许可模式的含义。                                      |  |  |
| 许可模式                                                          |  |  |
| ☞ 毎客户(5) 5  3                                                 |  |  |
| C 处理器许可证(P) □ 🚽 处理器                                           |  |  |
| 继续〔2) 退出安装凶 帮助∐                                               |  |  |

在许可模式的"每客户(S)"中输入"5",单击【继续】将 自动安装本系统。安装完成后单击完成按钮即可。

14. 安装完成后需重新启动 Windows 系统,若安装成功重

新启动后会在计算机的右下角出现一图标 **〕**。若为绿色则正确, 否则要单击:"开始"→"程序" → "MicroSoft SQL Server" → "服务管理器"进入如下界面:

| 🚡 SQL Server 🛛                         | <u> </u>        |   |
|----------------------------------------|-----------------|---|
| 服务器(V):                                | CS-54D0F45A23A9 | • |
| 服务(E):                                 | SQL Server      | - |
|                                        | 刷新服务 (H)        |   |
|                                        | ▶ 开始/继续 (S)     |   |
|                                        | _ ■ 暂停(2)       |   |
|                                        | ● 停止 (0)        |   |
| ✓ 当启动 OS 时自动启动服务 (A)                   |                 |   |
| 正在运行 - \\CS-54DOF45A23A9 - MSSQLServer |                 |   |